# Instruktion till Ljudbordsprogrammet.

| 🕑 Ljudbordet                                             |                                             |
|----------------------------------------------------------|---------------------------------------------|
| Sånger Musik                                             | 2.0.2.3                                     |
| 85 Jehovas rika belöning                                 |                                             |
| Start (F2) Stopp (F3) Text (F4)                          | 02:53                                       |
| Inspelare 1                                              |                                             |
| Start (F5) Stopp (F6) Inspeiningens namn                 | 2010-03-07 17.00 Föreläsning om Bibeln      |
| Talare/Källa                                             | Sven Svensson                               |
| Tema                                                     | Följ vägen till livet                       |
| Beskrivning                                              |                                             |
| Inspelare 2                                              |                                             |
| Start (F7) Stopp (F8) Inspelningens namn                 | 2010-03-07 17.35 Studium i Vakttornet       |
| Talare/Källa                                             | Vakttornet 2010 15/1 sidan 3                |
| Tema                                                     | Varför behöver man överlämna sig åt Jehova? |
| Beskrivning                                              |                                             |
| Visa inspelningar (F9) Tidtagare (F10) CD Brännare (F11) | Inställningar                               |

| Systemkrav                                    | 3  |
|-----------------------------------------------|----|
| Ljudbordet                                    | 4  |
| Spela rikets sånger:                          | 4  |
| Inspelare 1 och 2:                            | 5  |
| Namn på inspelningen:                         | 5  |
| MP3 information:                              | 5  |
| Nivåavkänning:                                | 6  |
| Ingen insignal:                               | 6  |
| Glömt starta inspelningen:                    | 7  |
| Tidtagare                                     | 8  |
| Granska inspelningar                          | 9  |
| Musikspelare                                  | 10 |
| Brännare (Ljud-CD)                            | 11 |
| Brännare (Data disk)                          | 12 |
| Brännare drivrutin                            | 12 |
| Inställningar:                                | 13 |
| Ljudkort                                      | 13 |
| Kvalité                                       | 13 |
| VU meter                                      | 13 |
| En inspelare i taget                          | 13 |
| Välj språk från Windows                       | 13 |
| Aktivera CD-brännare                          | 13 |
| Markera valt fält                             | 13 |
| Inspelaren blinkar vid för hög/låg nivå       | 13 |
| Varning för inspelare ej aktiv                | 13 |
| Fördröjning för inspelare ej aktiv varning    | 13 |
| Sökväg till sånger                            | 13 |
| Namn till sånger                              | 14 |
| Nollställ sång efter uppspelning              | 14 |
| Sökväg till musik                             | 14 |
| Sökväg till inspelningar                      | 14 |
| Namn på inspelningar                          | 14 |
| Automatiskt namn vid start                    | 15 |
| Placera datum/tid sist i filnamnet            | 15 |
| Ljud till tidtagare                           | 15 |
| Aktivera automatisk signal                    | 15 |
| Våra inställningar:                           | 16 |
| Rekommenderad installation och inställningar: | 17 |
| Versionshistorik                              | 18 |

#### Innehållsförteckning:

### Systemkrav

Ljudbordet är skrivet i C#, ett .net språk och har ganska låga systemkrav. Det fungerar under Windows XP, Vista och 7 I Windows XP krävs: Service Pack 2 Microsoft .net Framework 2.0

Minimum system: 1GHz Pentium 4 512 Mb RAM 60Gb Hårddisk Ljudkort VGA skärm med minst 800x600 punkters upplösning Mus eller pekskärm För CD-bränning krävs CD eller DVD brännare

### Ljudbordet

Programmet innehåller en spelare för Rikets sånger samt två inspelare för programpunkterna.

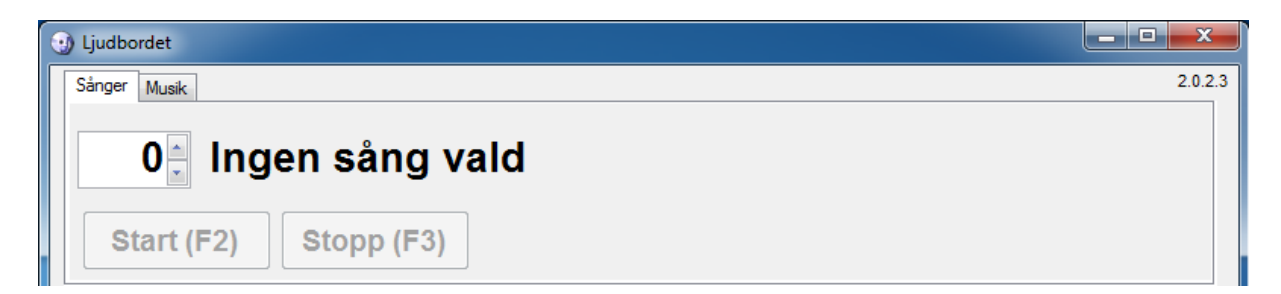

#### Sånger:

Här väljer du Rikets sång, antingen med pilarna till höger om siffran eller genom att skriva in sång numret direkt, när du valt en sång så är uppspelning möjlig genom att du trycker på "Start" eller snabbknappen **F2** (Snabbknappar finns till de flesta funktionerna i programmet).

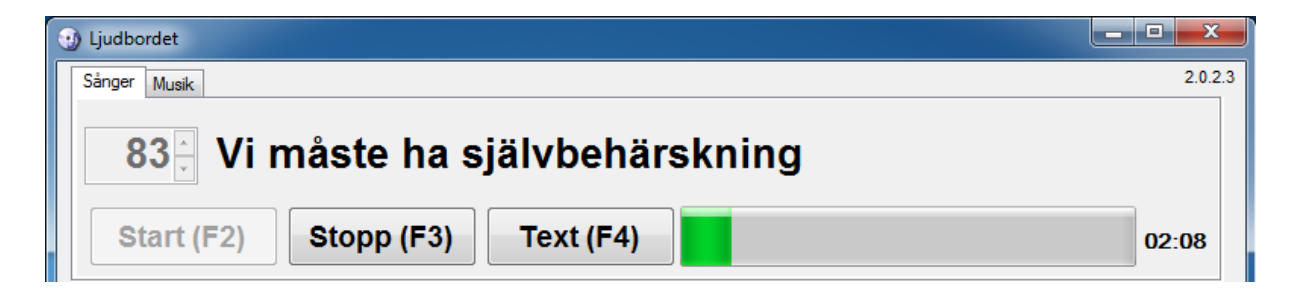

Nu startar uppspelning av vald Rikets sång och grafen som kommer upp visar hur långt uppspelningen kommit. När sången är slut så stoppar programmet automatiskt och väntar på att du ska välja nästa sång. Våra nya sånger har även texten i musik filen och genom att trycka på "Text" eller **F4** när musiken spelas så visas texten.

Stäng musiktexten genom att trycka på "krysset" eller Esc.

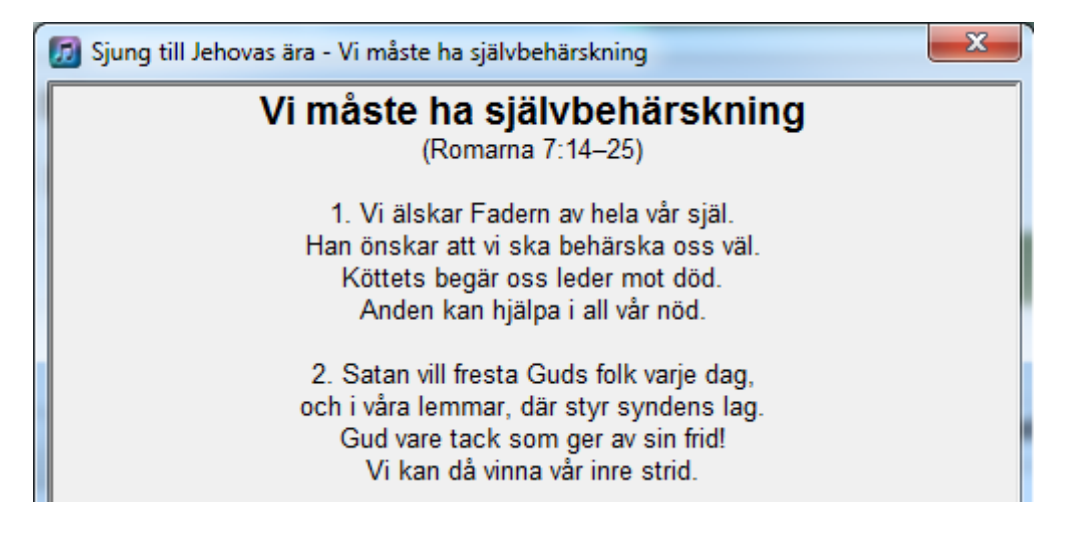

#### Inspelare 1 och 2:

#### Namn på inspelningen:

Samtidigt med att uppspelningen startas så ges inspelning 1 ett namn detta kan nu kompletteras med t.ex. vilket möte det är så namnet blir "2006-11-19 19.00 Föredrag" (Det går att ställa in programmet så att inspelningarna automatiskt får rätt namn på rätt veckodag, se exemplet i inställningar).

Så fort som det finns ett giltigt namn så går det bra att starta inspelningen, det går även att börja inspelningen innan man spelar vald rikets sång, om man vill ha med ordförandens inledande ord.

| 🕑 Ljudbordet                    |                    |                                        |
|---------------------------------|--------------------|----------------------------------------|
| Spela Rikets Sånger             |                    | 2.0.0.16                               |
| 85 Jehovas rika l               | belöning           |                                        |
| Start (F2) Stopp (F3) Text (F4) |                    |                                        |
| Inspelare 1                     |                    |                                        |
| Start (F5) Stopp (F6)           | Inspelningens namn | 2009-11-22 16.00 Föreläsning om Bibeln |
| - [ -                           | Talare/Källa       | Sven Svensson                          |
|                                 | Tema               | Följ vägen till livet                  |
|                                 | Beskrivning        |                                        |

När inspelningen startat så går det inte att ändra inspelningens namn, det kan dock göras antingen via "**Visa inspelningar**" eller i Windows utforskare direkt där inspelningarna lagras.

#### **MP3** information:

Eftersom inspelningen sker till "MP3" format så går det att lägga till extra information till inspelningen som visas om man senare spelar upp inspelningen på en "MP3-spelare" eller dator, i programmet finns det stöd för tre rader med extra information.

Det är inte nödvändigt att skriva in denna information när man påbörjar inspelningen eftersom den inte skrivs förrän inspelningen stoppas, så gör detta i lugn och ro efter att inspelningen har påbörjats. Förslag på information att skriva in:

|              | Föredrag                    | VT-Studium                  | Skola                 |
|--------------|-----------------------------|-----------------------------|-----------------------|
| Talare/Källa | Föredragshållarens namn     | Vakttornet mån/dag sidan xx | Veckans bibelläsnings |
|              |                             | , and only day staat in     | schema                |
| Tema         | Talets tema                 | Studiets tema               |                       |
| Beskrivning  | Övrig information, t.ex.    |                             |                       |
|              | specialföredrag,            |                             |                       |
|              | kretstillsyningsmannens tal |                             |                       |

| Inspelare 1 |            |                    |                                       |
|-------------|------------|--------------------|---------------------------------------|
| Start (F5)  | Stopp (F6) | Inspelningens namn | 2009-11-22 16.00 Föreläsning om Bibel |
|             |            | Talare/Källa       | Sven Svensson                         |
|             |            | Tema               | Följ vägen till livet                 |
|             |            | Beskrivning        |                                       |

När du trycker på Stopp så skrivs denna extrainformation in omedelbart, och sedan töms textrutorna så att du kan förbereda nästa inspelning (om det tredje automatiska namnet är aktiverat i inställningar så kommer det att fyllas i första gången som inspelare 1 stoppas)

| Inspelare 1           |                    |  |
|-----------------------|--------------------|--|
| Start (F5) Stopp (F6) | Inspelningens namn |  |
|                       | Talare/Källa       |  |
|                       | Tema               |  |
|                       | Beskrivning        |  |

#### Nivåavkänning:

Inspelaren har avkänning av ingångsnivån och varnar om det finns risk för distorsion eller för låg inspelningsnivå, distorsionsvarningen känner fortlöpande av om nivån går över 95 % och visar i så fall texten "**Sänk**". Låg inspelningsnivå kontrollerar var 20:e sekund om nivån aldrig överstigit 50 %, och i så fall visas texten "**Höj** 

| Inspelare 1           | Inspelare 1           |
|-----------------------|-----------------------|
| Start (F5) Stopp (F6) | Start (F5) Stopp (F6) |
|                       | Höj                   |
|                       |                       |
| Sänk                  |                       |

#### Ingen insignal:

Om ingångsnivån är extremt låg under 20 sekunder så dyker följande varning upp, kontrollera i så fall att rätt ingång är aktiverad och att nivå reglaget är rätt inställt.

| Inspelare 1 Ingen eller extremt låg signal! |            |                    |                                       |
|---------------------------------------------|------------|--------------------|---------------------------------------|
| Start (F5)                                  | Stopp (F6) | Inspelningens namn | 2009-11-22 16.00 Föreläsning om Bibel |
|                                             |            | Talare/Källa       | Sven Svensson                         |
|                                             |            | Tema               | Följ vägen till livet                 |
|                                             |            | Beskrivning        |                                       |

#### Glömt starta inspelningen:

Det går att aktivera en påminnelse om att inspelaren inte är startad i inställningar. Efter sången är det lätt att missa att starta inspelaren, som om funktionen är aktiverad så kommer en text att blinka för att påkalla uppmärksamheten. Det fungerar efter följande regler: Om det finns ett namn angivet i någon av inspelarna så kommer varningen att aktiveras efter att sången slutar plus inställd fördröjning, 20 sekunder som standard. Denna funktion kommer alltså inte att fungera när det är levande musik, men då tycker jag att musiken absolut ska spelas in tillsammans med mötena, så det är svårare att glömma.

| Inspelare 1              |            |                    |                                        |
|--------------------------|------------|--------------------|----------------------------------------|
| Start (F5)               | Stopp (F6) | Inspelningens namn | 2010-01-16 17.00 Föreläsning om Bibeln |
|                          |            | Talare/Källa       | Sven Svensson                          |
|                          |            | Tomo               | Tell centra all loca                   |
| Ingen inspelare startad! |            |                    |                                        |

### Tidtagare

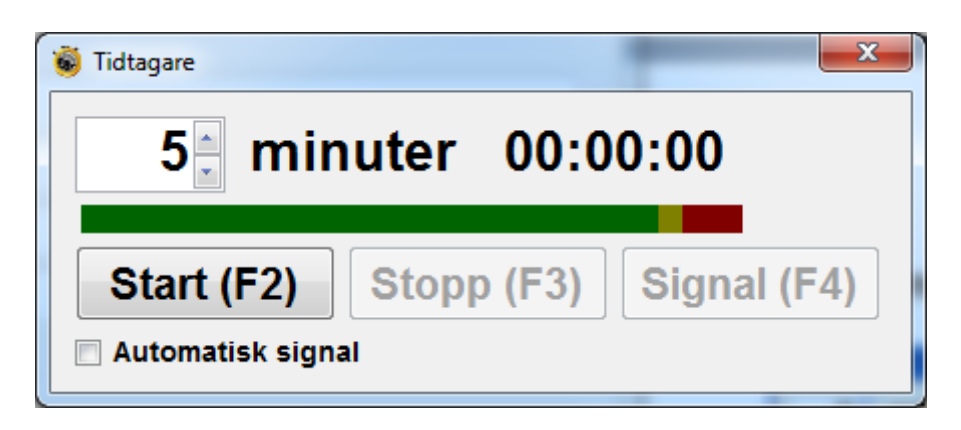

En enkel tidtagare till Skolan i Teokratisk tjänst, som dessutom kan ställas in för att automatiskt ge en signal när inställd tid har uppnåtts.

Ställ in antal minuter som du vill kontrollera, och tryck på Start, om du vill ha automatisk signal så klicka i rutan för detta. Om du inte har Automatisk signal ikryssad så blir knappen Signal tillgänglig efter att inställd tid överskridits.

| 🝯 Tidtagare |         |          | ×           |
|-------------|---------|----------|-------------|
| <b>5</b>    | minute  | r 00:0   | 1:14        |
| Start (     | F2) Sto | opp (F3) | Signal (F4) |

När tiden överstiger den inställda så ändras texten till röd. När du trycker på Stopp så ligger värdet kvar i 30 sekunder, eller tills du trycker på Stopp en gång till så att du hinner skriva upp värdet om skoltillsyningsmannen vill ha reda på tiderna.

| 🔞 Tidtagare       |                         | ×           |
|-------------------|-------------------------|-------------|
| 5 mir             | nuter <mark>00:0</mark> | 5:13        |
|                   |                         |             |
| Start (F2)        | Stopp (F3)              | Signal (F4) |
| 🔲 Automatisk sign | al                      |             |

Stapeln indikerar hur långt tiden gått med grönt för den inställda tidens första 96 % och gult för de sista 4 % (4 % av 5 minuter är 12 sekunder) och sedan blir det rött för resten.

### Granska inspelningar

Här kan du i efterhand komplettera extrainformation till inspelningarna och även byta namn eller radera inspelningar.

Extrainformationen kan du direkt ändra, och när du trycker på Uppdatera så sparas den, om du inte vill genomföra ändringarna så tryck Avbryt, eller stäng fönstret.

| Inspelningar                                                                                                    | ×                                                                                                    |
|----------------------------------------------------------------------------------------------------|----------------------------------------------------------------------------------------------------|
| ☑         Sortera fallande           2009-11-24 19.00.mp3         2009-11-24 18.59.mp3           2009-11-24 18.58.mp3         2009-11-24 18.52.mp3           2009-11-24 18.32.mp3         2009-11-24 18.31.mp3           2009-11-24 18.31.mp3         2009-11-24 18.31.mp3           2009-11-24 18.14.mp3         2009-11-22 16.00 Foreläsning om Bibeln.mp3           2009-11-19 22.33.mp3         2009-11-19 22.55.mp3           2009-11-19 21.38.mp3         2009-11-19 18.35.mp3           2009-11-19 18.35.mp3         2009-11-19 18.35.mp3 | Namn         2009-11-22 16.00 Föreläsning om Bibeln.mp3         Spela       Stopp         Byt namn       Radera         Talare/Källa         Sven Svensson         Tema         Följ vägen till livet         Beskrivning         Uppdatera |

Om du vill byta namn måste du trycka på knappen Uppdatera för att verkställa namnbytet. Observera att du måste behålla filändelsen (i exemplet .mp3) annars så kan du inte spela upp filen senare.

Du kan även lyssna på inspelningarna härifrån, genom att välja inspelningen du vill höra och trycka på **Start**.

Om du vill ha omvänd sortering så kan du klicka bort bocken i Sortera fallande.

### **Musikspelare**

För att spela våra vackra orkesterarrangemang och körsångerna så finns det en musikspelare, markera musikfilen du vill lyssna på och tryck **Start** (eller dubbelklicka).

Om Blanda är ikryssad så kommer nästa musikfil att väljas slumpmässigt.

Om Kontinuerlig är ikryssad så kommer musiken att fortsätta tills du trycker **Stopp** (eller byter flik till "Sånger").

Musikfilerna som visas är de som ligger i den katalog som är angiven under inställningar. Volymkontrollen påverkar enbart uppspelningen av musiken härifrån och är relativ mot datorns inställda ljudvolym, detta för att göra det möjligt att spela musik före och efter mötena med en lägre volym utan att behöva ställa om mixern samtidigt.

När du byter till fliken "Sånger" kommer musikspelaren automatiskt att stoppas.

| • | Ljudbordet                              |                  |                                                                      |         |
|---|-----------------------------------------|------------------|----------------------------------------------------------------------|---------|
|   | Sånger Musik                            |                  |                                                                      | 2.0.2.3 |
|   | MUSIC-Volume 4, Kingdom Melodies<br>191 | Relativ<br>volym | iam-3_Z_17.mp3<br>iam-3_Z_18.mp3<br>iam-3_Z_19.mp3<br>iam-4_Z_01.mp3 |         |
|   | Start (F2) Stopp (F3) Sumpartad         |                  | iam-4_Z_02mp3<br>iam-4_Z_03mp3<br>iam-4_Z_04mp3<br>iam-4_Z_05mp3     | -       |

Fliken "Musik" syns enbart om du har musik tillgänglig i den katalog för musikfiler som angetts i inställningar.

### Brännare (Ljud-CD)

För att göra en CD skiva som kan spelas upp i en vanlig CD-spelare så kan du använda den inbyggda brännaren.

Välj de tal som ska brännas till en CD skiva, var uppmärksam så att de inte överstiger maximal storlek, när valet är gjort, sätt i en CD-R eller CD-RW skiva och tryck sedan på **Bränn**.

Om det blir problem att spela upp skivorna för somliga så kan ni prova att sänka hastigheten vid bränning, olika fabrikat av skivor fungerar olika bra beroende på brännaren.

**OBS!** Tänk på att inte överskrida kapaciteten för skivorna (normalt 80 minuter)

| Ljud-CD Brännare |                                                                           |                   |  |  |  |  |  |  |
|------------------|---------------------------------------------------------------------------|-------------------|--|--|--|--|--|--|
| Brännare         | [E:] HL-DT-ST DVDRAM GSA-T10N                                             | SPTD ver. 1.62    |  |  |  |  |  |  |
| Ljud-CD Data     | disk                                                                      |                   |  |  |  |  |  |  |
|                  |                                                                           |                   |  |  |  |  |  |  |
| 20.20            | C.\Lloom\Kapt\Dagumanta\2010.01.16.15.00.Eëralëgaing om Bibala ma2        | Lägg till fil(er) |  |  |  |  |  |  |
| 30.20            | C. (Users (Keni, (Documents (2010-01-16-15).00 Porelashing om bibein).mp5 |                   |  |  |  |  |  |  |
|                  |                                                                           |                   |  |  |  |  |  |  |
|                  |                                                                           |                   |  |  |  |  |  |  |
|                  |                                                                           | Ta bort           |  |  |  |  |  |  |
|                  |                                                                           | Töm               |  |  |  |  |  |  |
| Total längd      | 38:20                                                                     |                   |  |  |  |  |  |  |
| Hastighet        | 24x (4234 KB/sec) V Typ Auto                                              | Bränn             |  |  |  |  |  |  |
| . Ideigner       |                                                                           | Stäng             |  |  |  |  |  |  |
|                  |                                                                           | olang             |  |  |  |  |  |  |

### Brännare (Data disk)

Det går även att bränna valfria filer direkt till en CD/DVD genom att välja fliken Data disk i brännaren.

Lägg till filer och/eller kataloger och tryck på Bränn.

| Data CD/DVD Brännare                                                                                                    | ×                                                                                           |
|----------------------------------------------------------------------------------------------------|---------------------------------------------------------------------------------------------|
| Brännare [E:] HL-DT-ST DVDRAM GSA-T10N    Uppdatera                                                                                                    | SPTD ver. 1.62                                                                              |
| Ljud-CD       Data disk         Importera session         Importera session | Lägg till fil(er)<br>Lägg till katalog<br>Ny katalog<br>Byt namn<br>Ta bort<br>Töm<br>Titel |
| Sessions 18 Mb Ledigt utrymme: 4463 Mb Total disk kapacitet: 4482 Mb                                                                                                    | Bränn                                                                                       |
|                                                                                                    |                                                                                             |
| Skapa flersessions disk Verifiera data efter bränning                                                                                                    | Stang                                                                                       |

#### Brännare drivrutin

För att kunna använda brännaren som "vanlig" användare så måste ni installera en speciell drivrutin, om denna används så kommer det att stå "SPTD ver. X.xx" uppe i högra hörnet, annars kommer det att stå "SPTI"

Denna drivrutin kan hämtas via en länk på http://ljudbordet.bokbacken.net

Utan denna drivrutin kan bränning enbart utföras av administratörer.

### Inställningar:

Programmet har olika inställningar för varje användare, så om flera församlingar använder samma dator lägg då upp olika inloggningar.

Observera att samtliga inställningar måste ställas in för varje användare!

| Ljudkort             |                                     |                                                |                                                         | ngång                                |                       |                     | Debug                                   |  |
|----------------------|-------------------------------------|------------------------------------------------|---------------------------------------------------------|--------------------------------------|-----------------------|---------------------|-----------------------------------------|--|
| Line-In (Creative SE | Audigy 2 (WDM))                     |                                                | •                                                       | Huvudvolym                           |                       |                     |                                         |  |
| Kvalité              |                                     |                                                |                                                         | /U meter                             |                       | När                 | du ändrar dessa ins                     |  |
| 64kBPS, 22kHz, St    | ereo                                |                                                | •                                                       | LED 👻                                | En inspelare i ta     | aget så k<br>start  | commer programmet<br>ta om automatiskt. |  |
| Välj språk från V    | Windows                             | SV 👻                                           |                                                         | <ul> <li>Aktivera CD-Brän</li> </ul> | nare                  |                     |                                         |  |
| Markera valt fäl     | t                                   |                                                | [                                                       | Inspelaren blinka                    | r vid för hög/låg niv | å                   |                                         |  |
| Vaming för insp      | elare ej aktiv                      | 20 ≑ Fördröjning                               | g för inspelare ej                                      | aktiv vaming                         |                       |                     |                                         |  |
|                      |                                     |                                                |                                                         |                                      |                       |                     |                                         |  |
| Sökväg till så       | inger                               | C:\iasn                                        |                                                         |                                      |                       |                     | Bläddra                                 |  |
| -<br>Namn till sån   | ner                                 | iaen 7 {0:000} mn3                             | iasn 7 (0:000) mn3 iasn 7 004 mn3 ♥ Nollställ spelad si |                                      |                       |                     |                                         |  |
|                      | gei<br>                             | ldan_2_(0.000).mp0                             |                                                         |                                      |                       |                     |                                         |  |
| Sökväg till m        | usik                                | C:\iasn\Orchestral                             | Bläddra                                                 |                                      |                       |                     |                                         |  |
| Sökväg till in       | spelningar                          | C:\Users\Kent\Documents                        |                                                         |                                      |                       |                     | Bläddra                                 |  |
| Namn på insp         | pelningar                           | 🔽 Automatiskt namn                             | vid start                                               |                                      |                       |                     |                                         |  |
| Datumformat          | {0:yyyy-MM-dd                       | }                                              | 2010-01-                                                | 16                                   |                       | Placera datum/tid s | ist i filnamnet                         |  |
| söndag •             | <ul> <li>16.00 Föreläsn</li> </ul>  | ng om Bibeln 16.35                             |                                                         | udium i Vakttornet                   |                       |                     |                                         |  |
| torsdag ·            | <ul> <li>19.00 Församlir</li> </ul> | ngens bibelstudium                             | 19.30 Te                                                | okratisk skola                       | 20                    | 20.00 Tjänstemöte   |                                         |  |
|                      | -                                   |                                                |                                                         |                                      |                       |                     |                                         |  |
|                      |                                     |                                                |                                                         |                                      |                       |                     |                                         |  |
|                      | nare                                | C:\Pmgmm Elas (v96)                            | \liudhordat\Ca                                          | und01.unu                            |                       |                     | Bläddra                                 |  |
| I UND THE TIDITAL    | gaie                                | U:\Program Hies (X86)\Ljudbordet \Soundu I.wav |                                                         |                                      |                       |                     | Diduura                                 |  |
|                      |                                     |                                                |                                                         |                                      |                       |                     |                                         |  |

-20 Right

Ljudkort och lngång, välj det som är inkopplat till mixern.

**Kvalité**, vilken inspelningskvalité som önskas högre värden = högre kvalité och större plats.

|               |              | 20110 11 11 11 11 12 |
|---------------|--------------|----------------------|
| VU meter, LED | eller Analog | Left                 |

En inspelare i taget, det har förekommit att vissa datorer kraschar när båda inspelarna är aktiva samtidigt, genom att markera denna så tillåts enbart en inspelare att vara aktiv i taget.

Välj språk från Windows, ska programmet välja samma språk som Windows versionen har så markera denna ruta, annars väljer du språket här.

**Aktivera CD-brännare**, anger om CD-brännaren ska synas på huvudsidan.

Markera valt fält, textfältet som är markerat får en gul bakgrund.

Inspelaren blinkar vid för hög/låg nivå, aktiverar en extra visuell varning genom att den aktiva inspelaren börjar blinka vid för hög eller för låg insignal.

Varning för inspelare ej aktiv, ger en varningstext om inspelaren inte startats efter sången.

Fördröjning för inspelare ej aktiv varning, anger hur många sekunder det ska gå efter att sången stannat tills varningen visas.

Sökväg till sånger, här anger du var sångerna sparats, om det finns giltiga sånger här så kommer namninställningen att ställas in automatiskt.

**Namn till sånger**, om automatiken inte fungerar så ska det göras en inställning här, men den ska bara göras en gång (per församling). Detta är en "format sträng" som gör att Ljudbordsprogrammet vet vad Rikets sång nummer X heter, det som står inom {} talar om hur sångnumret ska se ut. Med följande exempel så klarar vi troligen samtliga namnförekomster:

| Sångnamn       | Skriv som          | Förklaring                                         |
|----------------|--------------------|----------------------------------------------------|
| iasn_Z_004.mp3 | iasn_Z_{0:000}.mp3 | Nya sångerna som finns på <u>www.jw.org</u>        |
| SONG001.MP3    | SONG{0:000}.MP3    | {0:000} -> använd inledande 0:or (alltid 3 siffor) |
| SONG1.MP3      | SONG{0}.MP3        | Enbart {0} -> ersätt värdet med sångnummer         |
| 001.MP3        | {0:000}.MP3        |                                                    |

Ett exempel på namnet visas efter textrutan.

Första exemplet gäller om ni använder sångerna som finns att ladda ner från <u>www.jw.org</u> (svensk version)

**Nollställ sång efter uppspelning**, när denna är markerad så kommer sång numret att sättas till 0 när uppspelningen är klar.

**Sökväg till musik**, här anger man vilken katalog som man har musiken som man vill kunna spela upp i Musikspelaren

**Sökväg till inspelningar**, var sparas inspelningarna, sätts som standard till "Mina dokument" med fullständig sökväg.

**Namn på inspelningar**, **Datumformat**: åter en krånglig inställning, här handlar det om hur datumet ska infogas i namnet och här följer några exempel:

| Namn                              | Skriv som                         |
|-----------------------------------|-----------------------------------|
| 2006-11-19 19.00                  | {0:yyyy-MM-dd HH.mm}              |
| 061119                            | {0:yyMMdd}                        |
| Söndag den 19 november 2006 19.00 | {0:dddd "den" dd MMMM yyyy HH.mm} |

**OBS!** Tänk på att resultatet blir ett filnamn, följande tecken tillåts inte: "\* | ? / \: <>

#### Detaljförklaring:

| J    |                                                                       |
|------|-----------------------------------------------------------------------|
| у    | år med 1-2 siffror, 2006 blir 6                                       |
| уу   | år med 2 siffor, 2006 blir 06                                         |
| уууу | år med 4 siffror                                                      |
| М    | månad med 1-2 siffror, januari blir 1, oktober blir 10                |
| MM   | månad med 2 siffror, januari blir 01, oktober blir 10                 |
| MMM  | månad med förkortat namn, januari blir jan                            |
| MMMM | månad med fullt namn                                                  |
| d    | dag med 1-2 siffror, den 2:e blir 2, den 11:e blir 11                 |
| dd   | dag med 2 siffror, den 2:e blir 02, den 11:e blir 11                  |
| ddd  | veckodag med förkortat namn, söndag blir sön                          |
| dddd | veckodag med fullt namn                                               |
| Н    | timme med 1-2 siffror, 7 blir 7, 14 blir 14                           |
| HH   | timme med 2 siffror, 7 blir 07, 14 blir 14                            |
| h    | timme i 12-timmars format med 1-2 siffror, 7 blir 7, 14 blir 2        |
| hh   | timme i 12-timmars format med 2 siffror, 7 blir 07, 14 blir 02        |
| m    | minut med 1-2 siffror, 7 blir 7, 14 blir 14                           |
| mm   | minut med 2 siffror, 7 blir 07, 14 blir 14                            |
| "x"  | text inom citat tecken skrivs ut som den står fast utan citat tecknen |

Sedan följer 4 rader där man kan välja veckodag och skriva in tre olika texter, om du väljer en dag här så kommer automatiskt texten i den första rutan att läggas till på inspelningsnamnet i första inspelaren (efter datumen), och texten i den andra rutan i den andra inspelaren. Den tredje texten aktiveras när inspelare 1 stoppas då byts namnet ut mot denna text. Förslaget nedan ger resultatet som syns i bilderna i instruktionen.

| Namn på inspelningar 🛛 Automatiskt namn vid start |   |                                  |                           |                   |  |  |  |  |  |
|---------------------------------------------------|---|----------------------------------|---------------------------|-------------------|--|--|--|--|--|
| Datumformat                                       |   | {0.yyyy-MM-dd}                   | 2009-11-26                |                   |  |  |  |  |  |
| söndag                                            | • | 16.00 Föreläsning om Bibeln      | 16.35 Studium i Vakttomet |                   |  |  |  |  |  |
| onsdag                                            | • | 19.00 Församlingens bibelstudium | 19.30 Teokratisk skola    | 20.00 Tjänstemöte |  |  |  |  |  |
|                                                   | • |                                  |                           |                   |  |  |  |  |  |
|                                                   | • |                                  |                           |                   |  |  |  |  |  |

Automatiskt namn vid start, när den är vald fylls inspelningens namn i automatiskt vid start av programmet.

**Placera datum/tid sist i filnamnet**, om du vill ha datum i slutet av filnamnet så markerar du här.

**Ljud till tidtagare**, här väljer du vilken ljudfil som ska användas som signal till tidtagaren, tre olika typer av signaler följer med programmet, men valfritt ljud kan användas.

Aktivera automatisk signal, då är den vald när timern aktiveras.

**Testa,** Genom att trycka på knappen så spelas ljudet till tidtagaren upp så du kan kontrollera att rätt ljud valts.

## Våra inställningar:

| ×             |          | F | När du ändrar dessa inställr | En inspelare i taget<br>starta om automatiskt. | nare                                | ır vid för hög/låg nivå |                                            | Bläddra            | Nollställ spelad sång | Bläddra           | Bläddra                  |                            | Placera datum/tid sist i filnamnet |  |  | Bläddra             | Spara                      |
|---------------|----------|---|------------------------------|------------------------------------------------|-------------------------------------|-------------------------|--------------------------------------------|--------------------|-----------------------|-------------------|--------------------------|----------------------------|------------------------------------|--|--|---------------------|----------------------------|
|               | Ingång   | Þ | VU meter                     | •                                              | <ul> <li>Aktivera CD-Brä</li> </ul> | Inspelaren blinka       | Fördröjning för inspelare ej aktiv varning |                    |                       |                   |                          | Automatiskt namn vid start |                                    |  |  |                     | Aktivera automatisk signal |
| Inställningar | Ljudkort |   | Kvalité                      |                                                | 📃 Välj språk från Windows           | Markera valt fält       | Varning f ör inspelare ej aktiv            | Sökväg till sånger | Namn till sånger      | Sökväg till musik | Sökväg till inspelningar | Namn på inspelningar       | Datumformat                        |  |  | Ljud till Tidtagare | Testa                      |

### Rekommenderad installation och inställningar:

- Skapa en användare för varje församling som standard användare (inte administratör).
- Kopiera in Rikets sånger i en katalog på hårddisken.
- Kopiera in Kingdom Melodies och kör sångerna i en underkatalog till Rikets sångerna
- Installera Ljudbordet från administratörskontot.
- Installera SPTD drivrutin från administratörskontot, starta om datorn.
- Logga in i var och en av församlingarnas konto och gör nödvändiga inställningar

Ljudkort och ingång är beroende av vilket ljudkort som sitter i datorn, så prova vilken inställning som är rätt i ert fall.

Nedanstående bild visar ett förslag på inställningar som gör programmet väldigt lättanvänt (som det är tänkt att det ska fungera), använd gärna detta exempel som en mall för era inställningar.

| Inställningar                          |                            |                                |                              | X                           |  |  |  |
|----------------------------------------|----------------------------|--------------------------------|------------------------------|-----------------------------|--|--|--|
| Ljudkort                               |                            | Ingång                         | Ingång                       |                             |  |  |  |
| Line In (SoundMAX Integrated Digital H | ID Audio)                  | <ul> <li>Huvudvolym</li> </ul> |                              | -                           |  |  |  |
| Kvalité                                |                            | VU meter                       | Na                           | är du ändrar dessa inställr |  |  |  |
| 64kBPS, 22kHz, Stereo                  |                            | ✓ LED ✓ □                      | LED - En inspelare i taget s |                             |  |  |  |
| Välj språk från Windows                | sv 👻                       | Aktivera CD-Brännare           | •                            |                             |  |  |  |
| Markera valt fält                      |                            | Inspelaren blinkar vid         | för hög/låg nivå             |                             |  |  |  |
| Vaming för inspelare ej aktiv          | 20 두 Fördröjning för       | inspelare ej aktiv varning     |                              |                             |  |  |  |
| Sökväg till sånger                     | C:\iasn                    | C:Vasn                         |                              |                             |  |  |  |
| Namn till sånger                       | iasn_Z_{0:000}.mp3         | elad sång                      |                              |                             |  |  |  |
| Sökväg till musik                      | C:\iasn\Orchestral         | Bläddra                        |                              |                             |  |  |  |
| Sökväg till inspelningar               | C:\Users\Kent\Document     | Bläddra                        |                              |                             |  |  |  |
| Namn på inspelningar                   | 🔽 Automatiskt namn vid s   | start                          |                              |                             |  |  |  |
| Datumformat {0.yyyy-MM-dd}             |                            | 2010-01-16                     | Placera datum/tid            | datum/tid sist i filnamnet  |  |  |  |
| söndag 🔹 16.00 Föreläsnir              | ng om Bibeln               | 16.35 Studium i Vakttornet     |                              |                             |  |  |  |
| torsdag 🔹 19.00 Församlin              | gens bibelstudium          | 19.30 Teokratisk skola         | 20.00 Tjänstemöte            |                             |  |  |  |
| • •                                    |                            |                                |                              |                             |  |  |  |
| • •                                    |                            |                                |                              |                             |  |  |  |
| Ljud till Tidtagare                    | C:\Program Files (x86)\Lju | dbordet\Sound01.wav            |                              | Bläddra                     |  |  |  |
| Testa                                  | 📝 Aktivera automatisk sig  | Inal                           |                              | Spara                       |  |  |  |

### Versionshistorik

- 2.0.2.5 2010-03-12
- Om det inte finns någon orkestermusik så tas musik-tabben bort.
- 2.0.2.4 2010-03-10
- Bugg om man inte ställt in rätt sökväg till orkestermusik så stängs programmet.
- 2.0.2.3 2010-03-05
- · Lagt in senaste version av Brännarkomponenten (build 20100225)
- 2.0.2.2 2010-02-23
- Flyttat in musikspelaren i huvudformuläret
- 2.0.2.1 2010-02-15
- Brännaren uppdaterar automatiskt diskutrymme när skiva sätts in
- 2.0.2.0 2010-02-07
- Bytt ut hela Brännar-funktionen förra versionen slukade alldeles för mycket minne och var inte tillförlitlig
- Lagt till bränn data skiva för att bränna råa mp3 filer till CD/DVD/Blu-Ray...
- 2.0.1.5 2010-01-21
- Lagt till separat volymkontroll för musikspelaren 0-100% relativt till volymen för sångerna (Sparas automatiskt)
- · Dubbelklick i musikspelarens lista startar vald musikfil
- Breddat CD-Brännaren
- 2.0.1.4 2010-01-16
- Musikspelaren är nu avstängd när sången spelas
- · Språkfix (Recorder 2) rättad
- · Höj och Sänk text kunde i vissa fall synas samtidigt, fixat
- Problem med initieringen av CD-brännaren med vissa versioner av Daemon Tools, lagt till try catch
- 2.0.1.3 2010-01-15
- Fixat konverteringen av MP3 -> WAV så det går ganska snabbt och blir rätt format (för CD-Brännaren)
- Ändrat "för låg signal" nivån och lagt dem i default settings
- Glömt starta inspelning? Om någon inspelning har ett namn så varnas det om inspelaren inte är startad x sekunder efter sången
- 2.0.1.2 2010-01-10
- · Ändrat defaultinställning för blinka bakgrund vid hög/låg nivå till avstängd
- · Bugg om "Kontinuerlig" ej var ikryssad i musikspelaren
- Lagt till CD-brännar funktion (för att bränna AudioCD), koden hämtad från The Code Project, skapad av Eric Haddan
- · Lagt till språkval i inställningar
- 2.0.1.1 2010-01-05
- Höj/Sänk texten ändrad till röd och Höj är placerad över nivåreglaget
- Inställning för att blinka bakgrunden på inspelaren om nivån är för hög eller låg
- 2.0.1.0 2010-01-03
- Enbart stöd för de nya sångerna
- · Ändrat så rootfolder är MyComputer
- När man väljer katalog med sångerna så ändras sångnamns-inställningen automatiskt
- Lagt till möjlighet att placera Datum/Tid efter filnamnet
- Uppspelare för annan musik inlagd (Avsedd för Kingdom Melodies orkesterversion och körsånger)
- 2.0.0.22 2009-12-30
- Korrigerat hantering av tomt inspelningsnamn (Gav felmeddelande om det fanns en fil med namnet ".mp3")
- 2.0.0.21 2009-12-13
- Möjlighet att ha gul bakgrund i valt fält
- Om sång är 0 så markeras 0:an så det går att skriva sångnummer direkt
- Inställning för att nollställa sång efter uppspelning
- 2.0.0.20 RC 2009-12-03
- Ändrat inspelningsinitieringen för att få bättre Vista kompabilitet

- 2.0.0.19 RC 2009-11-28
- Sparar fönsterposition och storlek vid avslut av applikationen
- 2.0.0.18 RC 2009-11-27
- Rättat till funktioner i inställningar som försvann i 2.0.0.16
- 2.0.0.17 RC 2009-11-26
- Lagt till stöd för 3 förvalda inspelningsnamn per veckodag för de som vill dela upp inspelningen mer
- Ställt om tabbordningen i inställningar
- 2.0.0.16 RC 2009-11-25
- · Ändrat beteende vid omskalning av fönstret
- · Använder standard progress bar till förfluten tid vid uppspelning (pga skalning)
- Om det finns ID3v1 taggar men inte ID3v2 så uppdateras filen till ID3v2 när man är inne i Visa inspelningar
- 2.0.0.15 RC 2009-11-25
- Ändrat till ID3v2 taggar istället för ID3v1, så det går att ha längre beskrivningar (jag har satt gräns på 80 tecken per tagg)
- · Satt begränsningar på samtliga inmatningsfält
- Minskat typsnittet i textrutorna för inspelarna
- Breddat knappen för Timer, svensk text fick inte plats
- 2.0.0.14 Beta 2009-11-23
- Fel vid jämförelse mellan antal poster i Ljudkort/ingångar mot aktuellt värde (0 baserat mot 1 baserat)
- 2.0.0.13 Beta 2009-11-19
- Äntligen hittat orsaken till att det inte fungerade under Vista, tog bort manifestfilen som gjorde att det inte gick att anropa Lame.exe
- 2.0.0.12 Beta 2009-11-12
- · Ändrat initieringen av ljudkortet så det bara sker en gång
- Tvingar omstart av programmet om ljudkortsinställningar eller VU typ ändras
- Lagt till debug möjlighet som visar alla eventuella felmeddelande från BASS
- Frigör Inspelningsenhet innan det görs försök att byta den i inställningar
   Stänger av Timers från huvudprogrammet när man går in i inställningar
- 2.0.0.11 Beta 2009-11-09
- Vid byte av ljudkort i inställningar aktiveras det valda ljudkortet så ingångarna uppdateras rätt.
- 2.0.0.10 Beta 2009-11-08
- · Efter Stopp i "Inspelningar" frigörs inspelningen så den kan raderas
- 2.0.0.9 Beta 2009-11-05
- Fixat språktexter som försvann i 2.0.0.8
- Om Ljudkort eller Ingång ändras vid start av inställningar flaggas det för att spara inställningarna
- 2.0.0.8 Beta release 2009-11-01
- Namngett knappar och annat bättre i koden
- 2.0.0.7 Beta release 2009-11-01
- "Sänk" försvinner inte efter timeout tiden om insignalen fortfarande är för hög.
- 2.0.0.6 Beta release 2009-10-31
- Stängt av knappar för "Visa inspelningar" och "Inställningar" när inspelning pågår.
- Tidtagarens knappar Start och Stopp var tillgängliga vid 0 minuter när man gick in på sidan.
- Timeout tiden för "Sänk" texten är ändrad från 20 till 5 sekunder (om någon tappar micken så försvinner Sänk efter max 5 sekunder)
- Begränsat hur lång text som tillåts i Talare, Tema och Beskrivning så det stämmer med vad som får skrivas in som ID3 info
- Lagt till synligt versionsnummer i högra hörnet
   Ändert inställarian av man vällar hindlart and ka
- Ändrat inställning så man väljer Ljudkort och Ingång
- 2.0.0.0 Beta release 2009-10-23

Första offentliga release av version 2.0

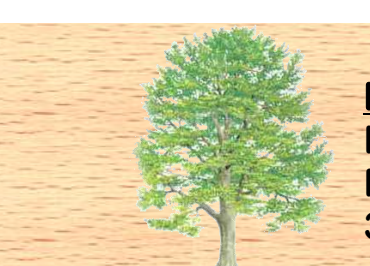

Kontaktinformation Kent Andersson

Nötstigen 15 305 94 Halmstad ljudbordet@bokbacken.net http://ljudbordet.bokbacken.net 0734-44 62 17